# 福建投资促进网

# 用户使用手册

# 地市招商机构

#### 1. 登录招商机构中心

#### 1.1. 登录

步骤一:点击导航栏中的"网站入口-用户登录",进入登录页面。

福建投资促进网 INVEST FUJIAN, CHINA 网站地图 用户登录 网站声明 外商投资编码系统 招商引资管理系统 

步骤二:输入用户名、密码、验证码后,点击【登录】按钮。(用户名和 密码请联系投促中心获取)

|                                 | 」豆來                             |
|---------------------------------|---------------------------------|
| ▲ 前制入用户名                        |                                 |
| ☐   清输入用户密码                     |                                 |
|                                 | 3                               |
| ■ 记住登录状态 忘了密码<br>招商工作者如忘记密码,请致明 | 3? 招商机构使用手册<br>3: 0591-87581536 |
| ベラ                              | 注册                              |

步骤三:登录后自动跳转招商机构中心,或在首页导航栏右上角点击用户 名进入。

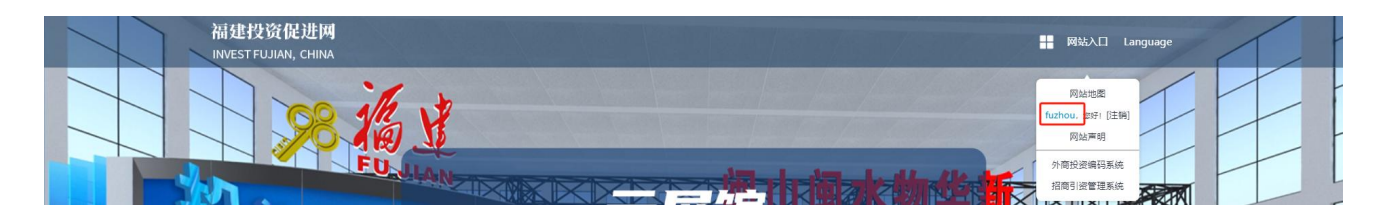

#### 1.2. 忘记密码

步骤一:点击导航栏中的"网站入口-用户登录",进入登录页面。

| 福建投资促进网<br>INVESTFUJIAN, CHINA | - 网站入口               | Language | 1 |  |
|--------------------------------|----------------------|----------|---|--|
| 2 2 28 16 3                    | 网站地图<br>用户登录<br>网站声明 | T        |   |  |
|                                | 外商投资编码系统<br>招商引资管理系统 |          |   |  |

步骤二:点击页面中的【忘了密码】按钮。

| 个人中心             | 登录            |
|------------------|---------------|
| 2 请输入用户名         |               |
| ☐ 请输入用户密码        |               |
|                  | 3 8 9         |
| □记住登录状态 忘了密码?    | 招商机构使用手册      |
| 招商工作者如忘记密码, 请致电: | 0591-87581536 |
| 登录               | 注册            |

#### 步骤三:输入要修改的账户后,点击【下一步】按钮。

福建投资促进网修改密码

| 1 确认账户 2 修改密码 3 完成 |           |
|--------------------|-----------|
| 请输入您的账户:           |           |
| 下—步 返回             | 已有帐号,立即登录 |
|                    | 立即登录      |

步骤四:系统将发送邮件至该邮箱,点击邮件中的链接,跳转输入新密码 页面。

| 福                                                                                                    | 建投资促进网修改密码        | 3<br>2 修改忘码<br>信息<br>意入您的账户: 1184853<br>で 触证信息已<br>修改密码<br>下一步 | 3 完成<br>×<br>経发送到您的邮件, 请在24小时内<br>減定 | Báiki<br>Ż | <ul> <li>●</li> <li>●</li> <li>○</li> <li>□</li> <li>●</li> <li>●</li></ul> |         |
|----------------------------------------------------------------------------------------------------|-------------------|----------------------------------------------------------------|--------------------------------------|------------|----------------------------------------------------------------------------------------------------|---------|
| <b>福建投资促进网会员找回客码通知</b><br>茨林人: <b>福建投资促进网</b> (+di_tow_0810@sohu.com> Ⅲ<br>时 间: 2024年1月11日 (屈周四)上午9:20<br>农林人: 计量 <: m> |                   |                                                                |                                      |            |                                                                                                    | d°D@⇔×  |
| 这不是腾讯公司的官方邮件⑦。请勿轻信密保、汇款、中奖信息,勿轻疑                                                                                        | 易拨打陌生电话。 🛃 举报垃圾邮件 |                                                                |                                      |            |                                                                                                    | 网站安全云检测 |
| 您好, <u>110-0000</u> <u>m</u> , 请点击以下链接重置您的密码                                                                            | 马 (链接24小时内有效)     |                                                                |                                      |            |                                                                                                    |         |

https://fdi.swt.fujian.gov.cn:443/index.php?s=member&c=repass&a=find&id=MTcwNDkzNjAyMHw1t

# 步骤五:输入新密码,点击"下一步",完成修改密码,请牢记新密码。

| 1 确认账户     | 2 修改密码        | ▶ 3 完成 | -          |
|------------|---------------|--------|------------|
| 会员账号: 1184 | 853801@qq.com |        |            |
| 新密码:       |               |        |            |
| 确认新密码:     |               |        | 已有帐号, 立即登录 |
|            |               |        | 秦登琪立       |
|            | 下一步           | 返回     |            |
|            |               |        |            |

#### 2. 基础信息

### 2.1. 查看基础资料

步骤一:点击左侧菜单栏[基础信息]即可。

| 福建投资促进网<br>invest Fugan China                                                                                                    | 个人中心         | <b>你好,fuzhou</b> [修改密码] | 2024年1月11日 星期四 | 退出 |
|----------------------------------------------------------------------------------------------------|--------------|-------------------------|----------------|----|
| 田本協会     日本協会     日本     日本 | 台 修改密码       |                         |                |    |
| ☑ 招商项目● >                                                                                                    | 会员名称: fuzhou |                         |                |    |
| 云推介 >                                                                                                    | 原密码:         |                         |                |    |
| 📄 云冶谈室 >                                                                                                    | 新電码:         |                         |                |    |
| ☑ 项目管理 >                                                                                                    | 确认密码:        |                         |                |    |
| 二 在线留言 >                                                                                                    | 保存           |                         |                |    |
| 🗹 站内信 >                                                                                                    |              |                         |                |    |
| 答问管理 >                                                                                                    |              |                         |                |    |
|                                                                                                    |              |                         |                |    |

### 2.2. 修改基础资料

步骤一:点击左侧菜单栏[基础信息],在具体信息栏点击【编辑】按钮, 跳转机构账号信息或个人账号信息编辑页。

| 福建投资促进网<br>Invest Figar Colla                 | 个人中心                                                                                                    | <b>俗好,fuzhou</b> [修改恋码]   2024年1月11日 星期四 |
|-----------------------------------------------|----------------------------------------------------------------------------------------------------|------------------------------------------|
| ☐ 基础信息 >                                      | 白 基础信息                                                                                                    |                                          |
| □ 招商项目● →                                     | 樞州市南务局 < fuzhou ><br>您好!                                                                                                    | 已认证企业账号                                  |
| □ 云治改至 → □ 云治改至 → □ √ 項目管理 →                  | <ul> <li>政府基本信息</li> <li>単位名称:</li> <li>単位地址:</li> </ul>                                                                                                    | 组织机场代码正要:<br>组织机场代码正理:                   |
| <ul> <li>□ 在线留吉 →</li> <li>○ 払内借 →</li> </ul> | 单位电话:<br>单位传真:<br>单位富问:                                                                                                    | 公園扫描件: 未上传                               |
| - 客商管理 >                                      | · 如何回知上:                                                                                                    |                                          |
|                                               | <ul> <li>个人基本信息</li> <li>法</li> <li>法</li> <li>(個州市</li> <li>(型)</li> <li>(型)</li> <li>(U)</li> <li>(U)</li> <li>(U)</li> <li>(U)</li> <li>(U)</li> <li>(U)</li> <li>(U)</li> <li>(U)</li> <li>(U)</li> <li>(U)</li> <li>(U)</li></ul> | 構研<br>上作大像<br>第二十年真立大帝 (国内大小分180°200)    |

步骤二:根据编辑页面内容编辑填写信息后,点击【保存】、【提交认证】 按钮。

| 福建投资促进网                                                                                                    | 个人中心                                                                                                    | <b>你好,fuzhou</b> [修改密码]   2024年1月11日 星期四 <b>現出</b>                                |
|----------------------------------------------------------------------------------------------------|----------------------------------------------------------------------------------------------------|-----------------------------------------------------------------------------------|
|                                                                                                    | _                                                                                                    |                                                                                   |
| □ 基础信息 >                                                                                                    | 白 基础信息                                                                                                    |                                                                                   |
| ☑ 招商项目● >                                                                                                    | 福州市商务局 < fu:<br>您好!                                                                                                    | zhou > 已从证企业账号                                                                    |
| 云推介 >                                                                                                    |                                                                                                    |                                                                                   |
| 云淪淡室                                                                                                    | 请补充相关个人基础                                                                                                    | 信息,方便我们为您提供更加优质快捷服务!                                                              |
| ☑ 项目管理 >                                                                                                    | *会员昵称:                                                                                                    | 種州市商务局                                                                            |
| 💭 在线留言 🔹 >                                                                                                    | 姓名:                                                                                                    | · 通知市在                                                                            |
| ⊠ 站内信 >                                                                                                    | 所属地市:                                                                                                    | · 編約市 →                                                                           |
| 客商管理 >                                                                                                    | 意内行业;                                                                                                    | □电子信息和数字 □先进数据参加 □石油化工 □取代防风服装 □新材料 □新始度 □生物与新医药<br>□食品加工 □冶金 □建材 □取代服务业          |
|                                                                                                    | 其他行业:                                                                                                    |                                                                                   |
|                                                                                                    | 联系电话:                                                                                                    |                                                                                   |
|                                                                                                    | 住别:                                                                                                    | 〇勇 〇 <sub>安</sub>                                                                 |
|                                                                                                    | 2018/78(2);                                                                                                    |                                                                                   |
|                                                                                                    | ATT 住田 1 J:                                                                                                    |                                                                                   |
|                                                                                                    | ive:                                                                                                    |                                                                                   |
|                                                                                                    |                                                                                                    | 保存                                                                                |
|                                                                                                    |                                                                                                    |                                                                                   |
|                                                                                                    |                                                                                                    |                                                                                   |
| 福建投资促进网                                                                                                    | 个人中心                                                                                                    | <b>侍好, fuzhou</b> (侍夜宮田)   2024年1月11日 武明田 <b>20</b> 1                             |
| 福建投资促进网                                                                                                    | 个人中心<br>业件号码: 福州市<br>自公式工業分開作。                                                                                                    | <b>侍持, futhou</b> [杨汉思诗]   2004年1月11日 (周辺)                                        |
| 福建投资促进网                                                                                                    | 今人中心<br>並件号約: 福州市<br>身份证正面扫描件:<br>身份证育面扫描件:                                                                                                    | <b>侍好,fuzhou</b> (侍衣臣职)   2024年1月11日 東原田 <b>調道</b><br>未上传                         |
| 福建投资促进网                                                                                                    | 个人中心<br>证件写句: 弧角市<br>身份证准面归编件:<br>身份证得面归编件:                                                                                                    | <b>件好,fuchou</b> (修改監約)   2024年1月11日 gmmm<br>第上作<br>未上作                           |
| <ul> <li>福建投资促进网</li> <li>篇础信章 &gt;</li> <li>了 招商项目● &gt;&gt;</li> <li>ご 云虛介 &gt;&gt;</li> </ul>                                                                                                    | 个人中心<br>延行号号: 電加市<br>身份正正面目時待:<br>身份证有面目通信:                                                                                                    | <b>作材, fuzhou</b> (修改密码)   2024年1月11日 2005日<br>来上作<br>未上行                         |
| <ul> <li>福建投资促进网</li> <li>              ・             ・</li></ul>                                                                                                    | <b>公共40</b><br>市市部。该校市共业<br>市市部。(校校市共业<br>会会展出工艺公会<br>中国日国第30会<br>五以中委业会                                                                                                    | <b>登録, fuchou</b> (修改書稿)   2004年1月11日 (2008年<br>東上作<br>東上作<br>変換和時以近              |
| <ul> <li>福建投资促进网</li> <li></li></ul>                                                                                                    | <b>公共4</b> 公<br>世科学新》第而前<br>学術型正面描述<br>学術型目面有主<br>会生現中以近<br>単一、<br>の<br>の<br>の<br>の<br>の<br>の<br>の<br>の<br>の<br>の<br>の<br>の<br>の                                                                                                    | <b>伊好, furbou</b> (修改密码)   2024年1月11日 回题回<br>来上传<br><b>充分的[/b].UE</b>             |
| <ul> <li>福建投资促进网</li> <li>              ▲昭復年</li></ul>                                                                                                    | ク人中心           世界寺坊: 菊市市           身份证正面归属件:           身份证書回归属件:           金业数户认证           単位态称:           単位态称:                                                                                                    | <b>伊好, fuchou</b> (修改思約)   2024年17月11日 次周回<br>未上修<br>た上校                          |
| <ul> <li>福建投済促进网</li> <li></li></ul>                                                                                                    | ク人中心           世科学師:電話書           場合正言語書:           身份证育面目編件:           企业祭中从证           単位表标:           単位表话:                                                                                                    | <b>侍好, fuzhou</b> (所改巴切)   2024年1月11日 <u></u> 周期回<br>東上作<br>東上作<br>変成明時以在         |
| <ul> <li>福建投済促进网</li> <li>「 福祉信号 &gt;</li> <li>「 相応信号 &gt;</li> <li>「 石添小 &gt;</li> <li>「 元添小室 &gt;</li> <li>「 小田雪曜 &gt;</li> <li>「 た松雪市 &gt;</li> <li>「 始市信 &gt;</li> <li>*</li> <li>*</li> </ul>                                                                                                    | 今人中心           ய号号時:電荷市           県公正面川国時:           泉公正南川国時:           金业駅中从征           金业駅中从征           単位表記:           単位表話:           単位表話:                                                                                                    | <b>今好, furboy</b> (修改密码)   2024年1月11日 東田田 2023<br>未上作<br>未上传<br>2029月16311日       |
| <ul> <li>福建投済促进の</li> <li>単本信章</li> <li>「「「「「「「「」」」」」</li> <li>「「」」「「」」」」</li> <li>「」」「「」」」」</li> <li>「」」「」」」</li> <li>「」」」「」」」</li> <li>「」」」」</li> <li>「」」」」</li> <li>「」」」」</li> <li>「」」」」</li> <li>「」」」」</li> <li>「」」」」</li> <li>「」」」」</li> <li>「」」」」</li> <li>「」」」」</li> <li>「」」」」</li> <li>「」」」」</li> <li>「」」」」</li> <li>「」」」」</li> <li>「」」」</li> <li>「」」</li> <li>「」」」</li> <li>「」」</li> <li>「」</li> <li>「」</li> <li>「」</li> <li< th=""><td>个人中心           世科学研:電力市           景の江西川島県:           景の江南川島県:           金业駅中心正           企业駅中心正           単位表示:           単位表示:           単位表示:</td><td><b>作好, fuchoo</b> (修改回初)   2024年1月11日 東田田 2023<br/>未上作<br/>末上作<br/><b>55%1月141UE</b></td></li<></ul> | 个人中心           世科学研:電力市           景の江西川島県:           景の江南川島県:           金业駅中心正           企业駅中心正           単位表示:           単位表示:           単位表示:                                                                                                    | <b>作好, fuchoo</b> (修改回初)   2024年1月11日 東田田 2023<br>未上作<br>末上作<br><b>55%1月141UE</b> |
| <ul> <li>福建投資保建期</li> <li>福祉信奉</li> <li>月間項項目・</li> <li>万</li> <li>一</li> <li>一</li> <li>売給次率</li> <li>ス</li> <li>二</li> <li>売給項量</li> <li>ス</li> <li>二</li> <li>二</li></ul>                                                                                                    | 个人中心           UP\$写訳:银角市           最後江田田田橋中:           身後近暮夏日陽中:           企业寮户以正           単位名称:           単位名称:           単位名词:           単位音词:           単位音词:           単位音词:                                                                                                    |                                                                                   |
| <ul> <li>福建投资促进网</li> <li>三 基础信息</li> <li>&gt; 計商改用●</li> <li>&gt; 二</li> <li>三 准介</li> <li>&gt; 二</li> <li>ご 成目官理</li> <li>&gt; 1</li> <li>ご 公式留官</li> <li>&gt; 2</li> <li>ご 公式留官</li> <li>&gt; 2</li> <li>ご 公式留官</li> <li>&gt; 3</li> <li>○ 公式の留</li> <li>○ 大府信</li> <li>&gt; 3</li> <li>○ 公式の留</li> <li>○ 公式の留</li> </ul>                                                                                                    | 个人中心           坦学专邦:電力出<br>県今江西川島県:<br>県今位百賀川県件:           企业原户从证           企业原户从证           単位表称:           単位表示:           単位表示:                                                                                                    | 仲好, fuzhou (所改定時)     2024年1月11日 安田田     2024年       未上作       たの作用時以しに           |
| <ul> <li>福建投済促进网</li> <li>基础位型</li> <li>기 相称法目</li> <li>기</li> <li>五隆介</li> <li>ス</li> <li>二 法除業目</li> <li>ス</li> <li>次 相常課</li> <li>ス</li> <li>注 法内省</li> <li>ス</li> <li>※</li> <li>※</li></ul>                                                                                                    | 个人中心           世界号約:電雨用           身份证正面归属件:           身份证面归国师:           金业祭中从证           単位素称:           単位素称:           単位素称:           単位素称:           単位素称:           単位素称:           単位素称:           単位素称:           単位素示:                                                                                                    | <b>伊好. fuzhou (</b> 伊次巴特)   2004年17月11日 2008日<br>未上作<br>たが19月1日は2008日<br>         |
| <ul> <li>編建投済促进网</li> <li> <ul> <li></li></ul></li></ul>                                                                                                    | ク人中心           世界号約: 電流市<br>身份证言面归編件:           身份证言面归编件:           企业駅中从征           単位本称:           単位本版:           単位素:           単位素:           単位素:           単位素:           単位素:           単位素:           単位素:           単位素:           単位素:           単位素:           単位素:                                                                                                    | <b>今好, fuzhou</b> (所改正句) 2024年1月11日 2008<br>未上作<br>本上作                            |
| <ul> <li>福建投済促进の</li> <li>三 基地信章</li> <li>7 相句項目・</li> <li>7 右右介</li> <li>7 点右介</li> <li>7 点右介</li> <li>7 点右介</li> <li>7 点右前首</li> <li>7</li> <li>7 右右前首</li> <li>7</li> <li>7</li> <li>8</li> <li>7</li> <li>8</li> <li>7</li> <li>8</li> <li>7</li> <li>8</li> <li>7</li> <li>8</li> <li>7</li> <li>8</li> <li>7</li> <li>8</li> <li>7</li> <li>8</li> <li>7</li> <li>8</li> <li>7</li> <li>8</li> <li>7</li> <li>8</li> <li>7</li> <li>8</li> <li>8</li> <li>9</li> <li>9</li></ul>                                                                                                    | ク人中心           世科学科:電荷市           漫台で見る時           会社教中小坂正           金祉教中小坂正           単位地址:           単位地址:           単位地址:           単位地址:           単位地址:           単位地址:           単位地址:           単位地址:           単位電気:           単位電気:           単位電気:           単位電気:           単位電気:           単位電気:           単位電気:           単位電気:           単位電気:           単位電気:           単位電気:           単位気()           一日の初北市(日正長)           ・ | 今好, fuzhou (所法定写) 1 2024年1月11日 夏風回 2021年       未上作       定が明時以正                   |

提安认证 重置

## 3. 招商项目

## 3.1. 申报招商项目

### 方法一:手动填写项目

步骤一:点击左侧菜单栏[招商项目],再点击右侧页面中的【增加招商项目】按钮,跳转招商项目表单。

| 福建投资促进网         | î | 入中心 傍好, fuzhou [修改密码]   2024年1月11日 型周四 通出                                                                                                    |
|-----------------|---|----------------------------------------------------------------------------------------------------|
| 🗎 基础信息 🔷        | e | 日 招商项目 2500人 電気(1)(1)(1)(1)(1)(1)(1)(1)(1)(1)(1)(1)(1)(                                                                                                    |
| → 招商项目 →        |   | 所属地語:                                                                                                    |
| - 云治波室 >        |   | · · · · · · · · · · · · · · · · · · ·                                                                                                    |
| □ 项目管理 >        | _ | 해외교수회 전자 2014년 10월 10월 10월 10월 10월 10월 10월 10월 10월 10월                                                                                                    |
| ✓ 400mm ✓ 站内信 > |   | 2023-06-04 中<br>2023-08-04 中<br>3) 已春秋 重要 无                                                                                                    |
| 卷南管理 >          |   | 2023-08-03 中 HT HTHT HTHT HTHT HTHT HTHT HT |
|                 |   | 2023-07-21 已藏枝 查看 无                                                                                                    |
|                 |   | 2023-07-20 m 日本 日本 日本 日本 日本 日本 日本 日本 日本 日本 日本 日本 日本                                                                                                    |
|                 |   | 2023-07-20 年 (見命) 日本誌 査者 无 2023-07-20 中 (3) 日本誌 査者 无                                                                                                    |
|                 |   | 2 3 4 5 6 7                                                                                                    |

步骤二:按照项目表单内容填写信息后,点击提交。带"\*"为必填项。

| 福建投资促进网 |   | 个人中心      |              |                                        | <b>你好,fuzhou</b> [修改密码] |                |    |
|---------|---|-----------|--------------|----------------------------------------|-------------------------|----------------|----|
|         |   |           |              |                                        |                         |                |    |
| 基础信息    | > | 自 招商项目    |              |                                        |                         |                |    |
| ☑ 招商项目● | > |           | 所属载体:        | 福建省                                    |                         |                |    |
| 🔚 云推介   | > |           | * 产业分类:      | □电子信息和数字 □先进装备制造                       | □石油化工 □现代纺织服            | 装 □新材料 □新能源    |    |
| 📄 云洽谈室  | > |           | 1 4/161      | □生物与新医药 □特色现代农业与食<br>□旅游 □文化 □现代物流 □其作 | \$品加工 □冶金 □建材<br>池      | □节能环保 □海洋高新    |    |
| 🔽 项目管理  | > |           | 语言:          | 中文 英文 中英文                              |                         |                |    |
| 💭 在线留言  | > |           | *项目名称:       |                                        |                         |                |    |
| ▶ 站内信   | > |           | 展示图片:        |                                        |                         | <b>预</b> 高 上传  |    |
| 音 客商管理  | > |           | *项目地区:       | 福州市 🗸 - 🗸 🕫                            | 旧地址                     |                |    |
|         |   |           | *发起单位:       |                                        |                         |                |    |
|         |   |           | 项目类型:        | 新项目 🖌                                  |                         |                |    |
|         |   |           | 项目性质:        | 鼓励 🖌                                   |                         |                |    |
|         |   |           | 项目归属:        | 9-8招商项目>                               |                         |                |    |
|         |   |           | 5年1日18日11    |                                        |                         |                |    |
|         |   |           | * 前期丁作出最信:2. |                                        |                         |                |    |
|         |   |           | * 合作方式。      | <ul> <li>□独密 □合密 □合作 □技术引追</li> </ul>  | 进□设备引进□BT或BO            | T □ PPP □ 股权融资 |    |
|         |   |           |              | □ 债券融资 □ 整体转让 □ 土地使用                   | 用权 □其他                  |                |    |
|         |   | · · · · · | * 拟戰引投奠忌董觀:  | カカレー人民市・                               | ~                       |                |    |
|         |   |           | 路演视频:        |                                        |                         | 文件信息 上传        |    |
|         |   |           | *项目标签:       | ○数字经济○海洋经济○線色经济○5                      | 2旅经济®其他                 |                |    |
|         |   |           | *总投资金额:      | 万元 人民币 、                               | ×                       |                |    |
|         |   |           | 效益分析:        |                                        |                         |                |    |
|         |   |           |              |                                        |                         |                | 10 |
|         |   |           | 建设理由和条件:     |                                        |                         |                |    |
|         |   |           |              |                                        |                         |                |    |
|         |   |           | * 内容和提ዞ·     |                                        |                         |                |    |
|         |   |           |              |                                        |                         |                |    |
|         |   |           |              |                                        |                         |                |    |
|         |   |           | 其他:          |                                        |                         |                |    |
|         |   |           |              |                                        |                         |                | li |
|         |   |           | * 联系人:       |                                        |                         |                |    |
|         |   |           | * 联系电话:      |                                        |                         |                |    |
|         |   |           | 传真:          |                                        |                         |                |    |
|         |   |           | 联系邮箱:        |                                        |                         |                |    |
|         |   |           | 项目归属账号:      | 项目归属账号 *                               |                         |                |    |
|         |   |           |              | 提交                                     |                         |                |    |
|         |   |           |              |                                        |                         |                |    |

#### 方法二: 批量导入

步骤一:点击左侧菜单栏[招商项目],再点击右侧页面中的【批量导入】按钮,跳转招商项目导入页面。

| 備建投资促进网<br>Invest Fajan Chra |                                                                                          |
|------------------------------|------------------------------------------------------------------------------------------|
| Ё 基础信息 →                     | <ul> <li>日 招商项目</li> <li>2005年28日</li> </ul>                                             |
| ☑ 招商项目● >                    |                                                                                          |
| ── 云推介 >                     | 所屬地区:                                                                                    |
| 📄 丟洽談黨 >                     |                                                                                          |
|                              | 申請日期 语言 项目名称 地区 投资方式 投资金额 状态 量作 匹配套商                                                     |
|                              | 2023-08-07 中文 海梁供应链平台经济产业园 福州市-台江区 其他 80000万元(人民币) 已审核 查看 无                              |
| 在线留會                         | 1023-08-04 中英文  -  那迪广场  福州市-长乐区 合资合作 70000万元(人民币) 已幸核 蓋看 无                              |
| ∑ 站內值 >                      | 2023-08-04 中英文 福州长乐万洋众部域 福州市-长乐区 合资,合作 120000万元(人民币) 已审核 查費 无<br>Vanyang Industrial Park |
| ······ 查商管理 >                |                                                                                          |
|                              | 2023-07-21 中文 间清县综色建筑产业园 福州市-闽清县、独资,其他 100万元(人民币) 已审核 查晋 无                               |
|                              | 2023-07-21 中文 阐祷县白金工业园 福州市-阁祷县. 其他 100万元(人民币) 已审核 查看 无                                   |
|                              | 2023-07-20 中文 创新四三期 福州市-福州商新区合作,其他 待定万元(人民币) 已审核 查費 无                                    |
|                              | 2023-07-20 中文 高标准数字厂房 福州市-福州高新区合作,其他 待定万元(人民币) 已审核 查看 无                                  |
|                              | 2023-07-20 中文 攝州高新区新西创制中心 橫州市-橫州高新区合作,其他 待定万元(人民币) 已审核 查費 无                              |
|                              | 2023-07-20 中文 间清县智慧总部创新园 攝州市-闽清县. 其他 100000万元(人民币) 已审核 查看 无                              |
|                              | 1 2 3 4 5 6 7                                                                            |

| 福建投资促进网<br>Mail Faim Chin                           | 个人中心 榜好, fuzhou (修改密码)   2024年1月11日 聖照西 選出                                                                                                    |
|-----------------------------------------------------|----------------------------------------------------------------------------------------------------|
| <br>☐ 基础信息 →                                        | 台 招商项目                                                                                                    |
| ✓ 招商项目● > ○ 招商项目● > ○ 云推介 >                         | 新憲地区:                                                                                                    |
| 三 云洽谈室     >        项目管理                            | 中請日期                                                                                                    |
| <ul> <li>□ 在姚留吉 &gt;</li> <li>○ 站内信 &gt;</li> </ul> | 2023-08-04         中死7         第日今入税板下載         0000万元(人民市)         日前核 査賀 元           2023-08-04         中天7         0000万元(人民市)         日前核 査賀 元           1000万元(人民市)         日前核 査賀 元                                                                                                    |
| 客商管理 >                                              | 2023-08-03 中央2<br>2023-08-03 中央2<br>2023-07-21 中文<br>2023-07-21 中文<br>2023-07-21 中文<br>2023-07-21 中文<br>2023-07-21 中文<br>2023-08-03 中央2<br>10<br>10<br>10<br>10<br>10<br>10<br>10<br>10<br>10<br>10                                                                                                    |
|                                                     | とロシッパマンド・マス         総合う人         会社の方式(人見市)         日期核         査者         元           2023-07-20         中文         総合う人         中広方式(人見市)         日期核         査者         元           2023-07-20         中文         地方(小山市)         日期核         査者         元           2023-07-20         中文         地方(中山市)         日期核         査者         元 |
|                                                     | 2023-07-20         中文         編州兩新区新西的制中()         福州市・福州兩新区 合作,其他         待定万元(人民币)         已書館         査書         无           2023-07-20         中文         順南長智慧忌却创新四、 備州市・福州高新区         其他         100000万元(人民币)         日書館         蓋書         无                                                                                          |
|                                                     | 2 3 4 5 6 7                                                                                                    |
|                                                     |                                                                                                    |

步骤二:点击【项目导入模版下载】按钮,下载导入模版表格,按模版要 求输入内容并保存。点击【批量上传项目信息】按钮,选择相应表格,点击 【上传】按钮,上传表格后,再点击【批量导入】按钮,完成批量导入。

#### 3.2. 审核招商项目

地市商务局可以审核所属区县招商机构申报的招商项目,地市商务局和投促中心代为申报的项目默认审核通过。

步骤一:点击左侧菜单栏[招商项目],在右边列表中对待审核或未通过的项目,进行审核。点击【修改】按钮,进入审核页面。

| ➡ 基础信息 |            |            |                                                               |                                                                  |            |                       |                    | 46) | 100101273 |
|--------|------------|------------|---------------------------------------------------------------|------------------------------------------------------------------|------------|-----------------------|--------------------|-----|-----------|
| → 招商项目 | 6          |            |                                                               |                                                                  |            |                       | 34                 |     | PENDAR    |
| 🔚 云推介  | >          | 所属地区:      | -不                                                            | 限                                                                |            | 合作方式:                 | 不限 🗸 状态:           | 不限- |           |
| 📑 云洽谈室 |            |            |                                                               |                                                                  |            |                       |                    |     | 153       |
|        |            | 申请日期       | 语言                                                            | 项目名称                                                             | 地区         | 投资方式                  | 投资金额               | 状态  | 操         |
|        |            | 2020-12-24 | 中文                                                            | 宁德周宁县三馆一院一中心项目                                                   | 福州         | 债券融资                  | 30000万元(人民<br>币)   | 待审核 | 修正        |
| □ 在线留言 | >          | 2020-08-30 | 中文                                                            | 人工智能物联网产业生态基地项目                                                  | 福州<br>市    | 独资,合资                 | 100000万元(人<br>民币)  | 已审核 | 查         |
| └ 站内信  | >          | 2020-08-26 | 中文                                                            | 福州台商投资区招商项目                                                      | 福州<br>市    | 独资,合资,合作,土地使用<br>权,其他 | 待定万元(人民币)          | 已审核 | 查         |
|        |            | 2020-07-22 | 中文                                                            | 江南CBD项目                                                          | 福州<br>市    | 土地使用权                 | 待定万元(人民币)          | 已审核 | 查         |
|        | 2020-07-22 | 中英文        | 义序智慧仓储物流园项目<br>Yixu Smart Warehouse Logistics Park<br>Project | 福州<br>市                                                          | 整体转让,土地使用权 | 800000万元(人民<br>币)     | 已审核                | 查   |           |
|        |            | 2020-07-22 | 中英<br>文                                                       | 白湖亭商圈建设项目<br>Baihuting Commercial Circle<br>Construction Project | 福州<br>市    | 整体转让,土地使用权            | 1200000万元(人<br>民币) | 已审核 | 查         |
| ha*/   |            |            |                                                               | <b>古本</b> 会世国王国                                                  | 277.111    |                       | 10000TT(1 =        |     |           |

步骤二:查看项目,可直接修改内容,点击【提交】或【审核通过】按钮, 【审核通过】即为审核通过。点击【审核不通过】,则审核不通过。

| 📋 基础信息 | > | 其他:   | ф.            |
|--------|---|-------|---------------|
| ☑ 招商项目 | 6 |       |               |
| 🔚 云推介  | > | 联系人:  |               |
|        | > | 联系电话: |               |
| 🔽 项目管理 | > | 传真:   |               |
| 💭 在线留言 | > | 联系邮箱: |               |
| 💟 站内信  | > | 审批意见: |               |
|        |   |       |               |
|        |   |       | 提交 审核通过 审核不通过 |